## Grafy

V úkolech 1–3 naleznete 3 obrázky tabulek a grafů v Excelu. Podle těchto obrázků vytvořte dané tabulky a zkuste z těchto tabulek vytvořit i grafy uvedené na obrázcích. Svoji práci si ukládejte na disk X:

## Příklad jak vytvořit graf z tabulky:

 Vybereme myší oblast, kterou chceme použít pro graf. V našem případě to jsou první dva řádky jak je vidět na obrázku.

|              | Spokojenost s jídlem v ŠJ |           |          |             |                        |  |  |  |  |
|--------------|---------------------------|-----------|----------|-------------|------------------------|--|--|--|--|
|              | rozhodně ano              | spíše ano | spíše ne | rozhodně ne | na otázku neodpovědělo |  |  |  |  |
| polévky      | 46                        | 10        | 3        | 2           | 39                     |  |  |  |  |
| hlavní jídlo | 53                        | 19        | 11       | 2           | 15                     |  |  |  |  |
|              |                           |           |          |             |                        |  |  |  |  |

 Dále klikneme na kartu Vložení a zvolíme typ grafu, který chceme. Na výběr jsou sloupcové, spojnicové, výsečové atd.

My volíme typ výsečový.

|               | 1 - 10                 | (H) ÷       | -         | -          |          |           |                 |          |         |             | grafy - N | Aicrosoft        |
|---------------|------------------------|-------------|-----------|------------|----------|-----------|-----------------|----------|---------|-------------|-----------|------------------|
|               | Domů                   | Vložení     | Rozlože   | ní stránl  | ky Vzo   | rce Dat   | a Revi          | ze Zo    | brazení |             |           |                  |
| 0             | 2                      |             |           | P          |          | 1         | XX              | ۲        | 3       |             | •••       | 0                |
| Kontin<br>tab | ngenční Tabu<br>ulka * | ilka Obráze | k Klipart | Tvary<br>* | SmartArt | Sloupcový | Spojnicovy<br>T | Výsečový | Pruhový | Plošný<br>T | Bodový    | Další<br>grafy * |
|               | Tabulky                |             | Ilust     | trace      |          |           |                 | Gra      | fy      |             |           | ۲ <u>م</u>       |

- 3) Po vybrání výsečového grafu se nám graf sám automaticky vytvoří.
- 4) Nyní budeme chtít graf upravit podle obrázku. K tomu využijeme 3 karty nástroje grafu:

Karta Návrh – zde můžeme nastavit rozložení a styly grafů

|                                         | grafy - Microsoft Excel        | Nástroje grafu         |                   |
|-----------------------------------------|--------------------------------|------------------------|-------------------|
| Domů Vložení Rozložení strán            | ky Vze zourze Revize Zobrazení | Návrh Rozložení Formát | ۲                 |
| Změnit Uložit jako<br>typ grafu šablonu |                                |                        | Přesunout<br>graf |
| Typ Data                                | Rozložení grafu                | Styly grafů            | Umístění          |

## Karta Rozložení – umožňuje nám vkládat název grafu, os, legendy, popisky grafu

|        | 9 - 1          | (੫ → ) ≑      | grafy - Microsoft Excel |                                              |         |      |           |            | Nástro | Nástroje grafu |          |                     |         |         |          |      |             |              |  |
|--------|----------------|---------------|-------------------------|----------------------------------------------|---------|------|-----------|------------|--------|----------------|----------|---------------------|---------|---------|----------|------|-------------|--------------|--|
|        | Domů           | Vložení       | Rozložení st            | ánky V:                                      | zorce   | Data |           | Zobrazení  | Návr   | Rozi           | ožení Fo | rmát                |         |         |          |      |             |              |  |
| Oblas  | t grafu        | *             |                         |                                              |         | Uda  |           | in du      | Ido    |                |          | dia                 | dim     |         |          |      | Ma          | Název grafu: |  |
| 🥎 Fo   | rmátovat výb   | ěr            | <u> </u>                |                                              |         |      |           |            |        |                |          |                     | Dedute  |         |          | Č.   |             | Graf 3       |  |
| an 🔁 🖓 | onovit a srovr | nat se stylem | Obrazek IN              | <ul> <li>ary lextov</li> <li>pole</li> </ul> | grafu * | os v | egenda Po | at • o t • | a Os   | wirizka<br>*   | oblast * | na Stena<br>grafu r | grafu * | otočení | trendu * | Cary | a poklesu * |              |  |
|        | Aktuální vý    | ýběr –        | VI                      | ožit                                         |         |      | Popisky   |            |        | Osy            |          | Po                  | zadí    |         |          | Ana  | ilýza       | Vlastnosti   |  |

## Karta Formát – slouží k úpravě výplně, obrysu, velikosti grafu

| 📭 🕞 🖉 🗸 🖓 🗸 🤕 🗘 🤿 🗸 grafy - Microsoft Excel                            | lástroje grafu                         |
|------------------------------------------------------------------------|----------------------------------------|
| Domů Vložení Rozložení stránky Vzorce Data Revize Zobrazení            | Návrh Rozložení Formát                 |
| Oblast grafu ✓<br>∯y Formátovat výběr<br>∰ Obnovit a srovnat se stylem | 2 Wypiñ tvaru v                        |
| Aktuální výběr Styly tvaru                                             | 😡 Styly WordArt 🚱 Uspořádat Velikost 🖗 |